# 阿里云 高速通道

边界路由器

文档版本: 20190730

为了无法计算的价值 | []阿里云

# <u>法律声明</u>

阿里云提醒您在阅读或使用本文档之前仔细阅读、充分理解本法律声明各条款的内容。如果您阅读 或使用本文档,您的阅读或使用行为将被视为对本声明全部内容的认可。

- 您应当通过阿里云网站或阿里云提供的其他授权通道下载、获取本文档,且仅能用于自身的合法 合规的业务活动。本文档的内容视为阿里云的保密信息,您应当严格遵守保密义务;未经阿里云 事先书面同意,您不得向任何第三方披露本手册内容或提供给任何第三方使用。
- 未经阿里云事先书面许可,任何单位、公司或个人不得擅自摘抄、翻译、复制本文档内容的部分 或全部,不得以任何方式或途径进行传播和宣传。
- 3. 由于产品版本升级、调整或其他原因,本文档内容有可能变更。阿里云保留在没有任何通知或者 提示下对本文档的内容进行修改的权利,并在阿里云授权通道中不时发布更新后的用户文档。您 应当实时关注用户文档的版本变更并通过阿里云授权渠道下载、获取最新版的用户文档。
- 4. 本文档仅作为用户使用阿里云产品及服务的参考性指引,阿里云以产品及服务的"现状"、"有缺陷"和"当前功能"的状态提供本文档。阿里云在现有技术的基础上尽最大努力提供相应的介绍及操作指引,但阿里云在此明确声明对本文档内容的准确性、完整性、适用性、可靠性等不作任何明示或暗示的保证。任何单位、公司或个人因为下载、使用或信赖本文档而发生任何差错或经济损失的,阿里云不承担任何法律责任。在任何情况下,阿里云均不对任何间接性、后果性、惩戒性、偶然性、特殊性或刑罚性的损害,包括用户使用或信赖本文档而遭受的利润损失,承担责任(即使阿里云已被告知该等损失的可能性)。
- 5. 阿里云网站上所有内容,包括但不限于著作、产品、图片、档案、资讯、资料、网站架构、网站画面的安排、网页设计,均由阿里云和/或其关联公司依法拥有其知识产权,包括但不限于商标权、专利权、著作权、商业秘密等。非经阿里云和/或其关联公司书面同意,任何人不得擅自使用、修改、复制、公开传播、改变、散布、发行或公开发表阿里云网站、产品程序或内容。此外,未经阿里云事先书面同意,任何人不得为了任何营销、广告、促销或其他目的使用、公布或复制阿里云的名称(包括但不限于单独为或以组合形式包含"阿里云"、Aliyun"、"万网"等阿里云和/或其关联公司品牌,上述品牌的附属标志及图案或任何类似公司名称、商号、商标、产品或服务名称、域名、图案标示、标志、标识或通过特定描述使第三方能够识别阿里云和/或其关联公司)。
- 6. 如若发现本文档存在任何错误,请与阿里云取得直接联系。

# 通用约定

| 格式            | 说明                                    | 样例                                         |
|---------------|---------------------------------------|--------------------------------------------|
| •             | 该类警示信息将导致系统重大变更甚至<br>故障,或者导致人身伤害等结果。  | 禁止:<br>重置操作将丢失用户配置数据。                      |
| A             | 该类警示信息可能导致系统重大变更甚<br>至故障,或者导致人身伤害等结果。 | ▲ 警告:<br>重启操作将导致业务中断,恢复业务所需<br>时间约10分钟。    |
|               | 用于补充说明、最佳实践、窍门等,不<br>是用户必须了解的内容。      | 道 说明:<br>您也可以通过按Ctrl + A选中全部文件。            |
| >             | 多级菜单递进。                               | 设置 > 网络 > 设置网络类型                           |
| 粗体            | 表示按键、菜单、页面名称等UI元素。                    | 单击 确定。                                     |
| courier<br>字体 | 命令。                                   | 执行 cd /d C:/windows 命令,进<br>入Windows系统文件夹。 |
| ##            | 表示参数、变量。                              | bae log listinstanceid<br>Instance_ID      |
| []或者[a b<br>] | 表示可选项,至多选择一个。                         | ipconfig[-all -t]                          |
| {}或者{a b<br>} | 表示必选项,至多选择一个。                         | <pre>swich {stand   slave}</pre>           |

# 目录

| 法律声明       | I |
|------------|---|
| 通用约定       | I |
| 1 什么是边界路由器 | 1 |
| 2 创建边界路由器  |   |
| 3 配置BGP    | 4 |
| 4 添加路由条目   |   |

# 1 什么是边界路由器

基于软件自定义网络(Software Defined Network,简称SDN)架构下的三层Overlay技术和交换机虚拟化技术,阿里云将客户的物理专线接入的端口隔离起来,并抽象成边界路由器(Virtual border router, VBR)。VBR是CPE(Customer-premises equipment)设备和VPC之间的一个路由器,作为数据从VPC到本地数据中心的转发桥梁。

边界路由器同VPC中的路由器一样,同样管理一个路由表。在该路由表中配置路由条目,可以对边 界路由器中的流量转发进行管理。

功能

边界路由器提供如下功能:

- · 作为VPC和本地数据中心的中间路由器, 交换数据包。
- ・ 在三层子接口模式下,可以识别或附加VLAN(Virtual Local Area Network)标签。
- ·决定物理专线端口模式:三层路由接口或基于VLAN的三层子接口。
- ・ 支持BGP。

BGP(Border Gateway Protocol)是一种基于TCP协议的动态路由协议,主要应用于不同自 治域间交换路由信息和网络可达信息。在物理专线接入的过程中,您可以使用BGP来实现本地数 据中心与边界路由器(VBR)之间的内网互连。BGP可以帮您更高效、灵活且可靠地搭建混合 云。

#### 使用限制

- · 目前不支持源地址策略路由。
- ・每个边界路由器有且只有1个路由表。
- ・每个路由表支持48条自定义路由条目。
- ・VBR仅支持与物理专线对端的本地数据中心建立BGP邻居,VBR与VPC之间仍需使用静态路 由。
- · VBR支持的BGP版本为BGP4。
- ・ VBR支持IPv4 BGP, 不支持IPv6 BGP。
- ・每个VBR下最多建立8个BGP邻居。
- ·每个BGP邻居的动态路由条数上限为100条。
- ・阿里云側ASN(Autonomous System Number)为:45104,可接受用户侧传递2字节或4字 节的ASN。

# 2 创建边界路由器

专线开通后,您需要为专线创建一个边界路由器,作为数据从VPC到本地数据中心的转发桥梁。 背景信息

边界路由器(Virtual Border Router, VBR)是本地数据中心的CPE(Customer-premises equipment)设备和VPC之间的一个路由器。边界路由器有一张路由表,通过在该路由表中配置 路由条目,可以对边界路由器中的流量转发进行管理。边界路由器提供以下功能:

- · 作为VPC和本地数据中心的中间路由器, 交换数据包。
- ・决定物理专线端口模式:三层路由接口或基于VLAN的三层子接口。
- · 在三层子接口模式下,可以识别或附加VLAN (Virtual Local Area Network)标签。
- ・支持添加BGP动态路由。

#### 操作步骤

- 1. 登录高速通道管理控制台。
- 2. 在左侧导航栏,单击物理专线连接 > 边界路由器(VBR)。
- 3. 单击创建边界路由器。
- 4. 配置边界路由器, 然后单击确定。

| 配置   | 说明                             |
|------|--------------------------------|
| 账号类型 | 选择为同一账号创建边界路由器,或者为其他账号创建边界路由器。 |
| 所属账号 | 如果是跨账号创建边界路由器,输其他账号ID。         |

| 配置       | 说明                                                                                                    |
|----------|----------------------------------------------------------------------------------------------------|
| VLAN ID  | 输入边界路由器的VLAN ID,范围为0-2999。                                                                                                    |
|          | <ul> <li>VLAN ID为0时,代表此VBR的物理交换机端口不使用VLAN模式,而使用三层路由口模式。三层路由口模式下每一根物理专线对应一个VBR。</li> </ul>                                                                   |
|          | <ul> <li>VLANID为[1-2999]时,代表此VBR的物理交换机端口使用基于<br/>VLAN的三层子接口。三层子接口模式下每个VLAN ID对应一个<br/>VBR。此时,该VBR的物理专线可以连接多个账号下的VPC。每个<br/>不同VLAN的VBR是二层网络隔离不通的。</li> </ul> |
|          | 例如,一个公司下的多个子部门或子公司都有独立的阿里云账号,且                                                                                                    |
|          | 每个账号下都有各自的VPC。如果由总公司来申请物理专线,则需要                                                                                                    |
|          | 规划每个子部门或子公司的VLAN ID。在创建路由器接口时,通过                                                                                                    |
|          | VLAN ID来划分使用该专线的子公司或部门,相互之间二层隔离网络                                                                                                    |
|          | 不通。                                                                                                    |
| 阿里云侧互联IP | 输入VPC到本地数据中心的路由网关地址。                                                                                                    |
| 客户侧互联IP  | 输入本地数据中心到VPC的路由网关地址。                                                                                                    |
| 子网掩码     | 阿里云侧和客户侧IP地址的子网掩码。由于只需要两个IP地址,所以可以选择较长的子网掩码。                                                                                                    |

### 3 配置BGP

您可以在本地数据中心和边界路由器间建立BGP路由。只需要将与VBR通信的BGP邻居添加到对应的BGP组中,然后在VBR中宣告BGP网段即可。

高速通道仅支持在边界路由器和本地数据中心之间建立BGP路由。在物理专线接入过程中,您仍需 要为边界路由器添加指向VPC和专线的路由,详情参见添加路由条目。

BGP介绍

BGP(Border Gateway Protocol)是一种基于TCP协议的动态路由协议,主要应用于不同自治 域间交换路由信息和网络可达信息。在物理专线接入的过程中,您可以使用BGP来实现本地数据中 心与边界路由器(VBR)之间的内网互连。BGP可以帮您更高效、灵活且可靠地搭建混合云。

在配置BGP前,您需要创建BGP组。BGP组主要用于简化BGP配置,将需要不断重复的配置合并到 一个BGP组后,可以减少配置复杂度。您只需根据ASN建立一个BGP组,然后将符合条件的BGP 邻居加入此BGP组即可。加入BGP组之后,BGP邻居将继承BGP组的配置,您不再需要单独配置 BGP邻居。

#### 使用限制

BGP的使用限制如下:

- · VBR仅支持与物理专线对端的本地数据中心建立BGP邻居, VBR与VPC之间仍需使用静态路由。
- ・VBR支持的BGP版本为BGP4。
- ・ VBR支持IPv4 BGP, 不支持IPv6 BGP。
- ・毎个VBR下最多建立8个BGP邻居。
- ·每个BGP邻居的动态路由条数上限为100条。
- ・阿里云側ASN(Autonomous System Number)为:45104,可接受用户侧传递2字节或4字 节的ASN。

步骤一 创建BGP组

在配置BGP路由前,您需要根据申请的ASN创建一个BGP组。

完成以下操作, 创建BGP组:

- 1. 登录高速通道管理控制台。
- 2. 在左侧导航栏,单击物理专线连接 > 边界路由器(VBR)。

#### 3. 选择一个地域,然后单击目标VBR的ID。

#### 4. 单击BGP组页签,然后单击创建BGP组。

| < vbr-2z←   | ing(2)4                | 2veve5q8              |      |       |        |      |                     |        |        |    |
|-------------|------------------------|-----------------------|------|-------|--------|------|---------------------|--------|--------|----|
| 基本信息        |                        |                       |      |       |        |      |                     | 创建对等连接 | 加入云企业网 | 刷新 |
| 边界路由器       | vbr-2z                 | and the second second |      |       |        | 名称   | vbr1                |        |        |    |
| 接入点         | 北京-大兴-A                |                       |      |       |        | 创建时间 | 2019年6月10日 11:36:17 |        |        |    |
| 状态          | <ul> <li>正常</li> </ul> |                       |      |       |        | 云企业网 | 未加入云企业网             |        |        |    |
|             |                        |                       |      |       |        |      |                     |        |        |    |
| 物理专线接口 路由条目 | 对等连接                   | 宣告BGP网段               | BGP组 | BGP邻居 | 云企业网授权 |      |                     |        |        |    |
| 创建BGP组刷新    |                        |                       |      |       |        |      |                     |        |        |    |
| BGP组ID      | Peer AS号               |                       | 边界路由 | **    | BGP秘钥  | I    | 状态                  | 描述     | 操作     |    |
|             |                        |                       |      |       | 没有数据   |      |                     |        |        |    |

#### 5. 配置BGP组,然后单击确定。

| 配置       | 说明                                     |
|----------|----------------------------------------|
| 名称       | 输入BGP组的名称。                             |
| Peer AS号 | 输入本地数据中心侧网络的AS (Autonomous System) 号码。 |
| BGP秘钥    | 输入该BGP组的密钥。                            |
| 描述       | 输入BGP组的描述信息。                           |

#### 步骤二 添加BGP邻居

完成以下操作,添加BGP邻居:

- 1. 登录高速通道管理控制台。
- 2. 在左侧导航栏,单击物理专线连接 > 边界路由器(VBR)。
- 3. 选择一个地域,然后单击目标VBR的ID。
- 4. 单击BGP邻居页签, 然后单击创建BGP邻居。

| < vbr-2ze  | Holing[2]4  | Crewellogik    |       |        |         |                     |        |        |    |
|------------|-------------|----------------|-------|--------|---------|---------------------|--------|--------|----|
| 基本信息       |             |                |       |        |         |                     | 创建对等连接 | 加入云企业网 | 刷新 |
| 边界         | 路由器 vbr-2   | a Colorestical |       |        | 名称      | vbr1                |        |        |    |
|            | 接入点 北京-大兴-A |                |       |        | 创建时间    | 2019年6月10日 11:36:17 |        |        |    |
|            | 状态 ● 正常     |                |       |        | 云企业网    | 未加入云企业网             |        |        |    |
|            |             |                |       |        |         |                     |        |        |    |
| 物理专线接口 路E  | 由条目 对等连接    | 宣告BGP网段 BGP组   | BGP邻居 | 云企业网授权 |         |                     |        |        |    |
| 创建BGP邻居 刷新 | ŕ           |                |       |        |         |                     |        |        |    |
| BGP邻居      | BGP组        | BGP邻居IP        |       | BGP秘钥  | Peer AS |                     | 状态     | 操作     |    |
|            |             |                |       | 没有数据   |         |                     |        |        |    |

#### 5. 添加BGP邻居,然后单击确定。

| 配置      | 说明          |
|---------|-------------|
| BGP组    | 选择要加入的BGP组。 |
| BGP邻居IP | 输入BGP邻居IP。  |

| BGP邻居  | BGP组     | BGP邻居IP    | BGP秘钥 | Peer AS号 | Bgp邻居状态       | 操作 |
|--------|----------|------------|-------|----------|---------------|----|
| bgp-bp | bgpg-bpi | 172.16.0.1 |       | 11       | UnEstablished | 删除 |

#### BGP邻居状态说明如下:

- Idle: 空闲, Idle是BGP连接的第一个状态, 在空闲状态, BGP等待一个启动事件, 启动事件出现后, BGP初始化资源, 复位连接重试计时器(Connect-Retry), 发起一条TCP连接, 同时转入Connect(连接)状态。
- · Connect: 连接, 在Connect 状态, BGP发起第一个TCP连接, 如果连接重试计时器(Connect-Retry)超时, 则重新发起TCP连接, 并继续保持在Connect状态。
  - 如果TCP连接成功,转入OpenSent状态。
  - 如果TCP连接失败,则转入Active状态。
- · Active: 活跃,在Active状态,BGP尝试建立TCP连接,如果连接重试计时器(Connect-Retry)超时,则退回到Connect 状态。
  - 如果TCP连接成功,转入OpenSent 状态。
  - 如果TCP连接失败,则继续保持在Active状态,并继续发起TCP连接。
- · OpenSent: 打开消息已发送,在OpenSent 状态,TCP连接已经建立,BGP已经发送了第 一个Open报文,BGP等待其对等体发送Open报文并对收到的Open报文进行正确性检查。
  - 如果有错误,系统发送一条出错通知消息并退回到Idle状态。
  - 如果没有错误,BGP开始发送Keepalive报文,并复位Keepalive计时器,开始计时,同时转入OpenConfirm状态。
- · OpenConfirm: 打开消息确认状态,在OpenConfirm状态,BGP发送一个Keepalive报 文,同时复位保持计时器。
  - 如果收到一个Keepalive报文,转入Established 阶段, BGP邻居关系建立完成。
  - 如果TCP连接中断,则退回到Idle状态。
- Established: 在Established状态,表示BGP邻居关系已经建立,BGP与邻居交 换Update报文,同时复位保持计时器。
- · UnEstablished:未建立BGP邻居状态。

#### 步骤三 宣告BGP网段

在配置BGP邻居后,您需要宣告云上VPC的网段,完成BGP配置。BGP正常建立后,边界路由器会 自动学习本地IDC的网段。

完成以下操作,宣告云上VPC的网段:

- 1. 登录高速通道管理控制台。
- 2. 在左侧导航栏,单击物理专线连接 > 边界路由器(VBR)。
- 3. 选择一个地域,然后单击目标VBR的ID。
- 4. 单击宣告BGP网段页签, 然后单击宣告BGP网段。

| < vbr-2z | e65446 | rny filj (             | 5vw.5q8               |      |       |        |      |                     |        |        |    |
|----------|--------|------------------------|-----------------------|------|-------|--------|------|---------------------|--------|--------|----|
| 基本信息     |        |                        |                       |      |       |        |      |                     | 创建对等连接 | 加入云企业网 | 刷新 |
|          | 边界路由器  | vbr-2z                 | and the second second |      |       |        | 名称   | vbr1                |        |        |    |
|          | 接入点    | 北京-大兴-A                |                       |      |       |        | 创建时间 | 2019年6月10日 11:36:17 |        |        |    |
|          | 状态     | <ul> <li>正常</li> </ul> |                       |      |       |        | 云企业网 | 未加入云企业网             |        |        |    |
|          |        |                        |                       |      |       |        |      |                     |        |        |    |
| 物理专线接口   | 路由条目   | 对等连接                   | 宣告BGP网段               | BGP组 | BGP邻居 | 云企业网授权 |      |                     |        |        |    |
| 宣告BGP网段  | 刷新     |                        |                       |      |       |        |      |                     |        |        |    |
| 宣告网段     |        |                        |                       |      |       |        | 操作   |                     |        |        |    |
|          |        |                        |                       |      |       | 没有数据   |      |                     |        |        |    |

5. 输入要宣告的网段, 然后单击确定。

# 4 添加路由条目

边界路由器有一张路由表,通过在该路由表中配置路由条目,可以对边界路由器中的流量转发进行 管理。

背景信息

您需要在边界路由器中分别添加一条指向物理专线和VPC的路由条目来转发VPC和本地数据中心的 流量。边界路由器支持为本地数据中心配置BGP路由,详情参见配置BGP。

在管理边界路由器路由条目时,注意:

- ・每个路由表支持48条自定义路由条目。
- · 目前不支持源地址策略路由。

#### 操作步骤

- 1. 登录高速通道管理控制台。
- 2. 在左侧导航栏,单击物理专线连接 > 边界路由器(VBR)。
- 3. 选择边界路由器的地域, 然后单击已创建的边界路由器ID。
- 4. 单击路由器条目, 然后单击添加路由条目。

| < vbr-2z | 654d6mg/2j42 | wi.6p8                                                                                                    |              |       |                     |              |
|----------|--------------|----------------------------------------------------------------------------------------------------|--------------|-------|---------------------|--------------|
| 基本信息     |              |                                                                                                    |              |       | 创建对等连接              | 加入云企业网    刷新 |
| ì        | 边界路由器 vbr-22 | (the second second seco |              | 名称    | vbr1                |              |
|          | 接入点 北京-大兴-A  |                                                                                                    |              | 创建时间  | 2019年6月10日 11:36:17 |              |
|          | 状态 ● 正常      |                                                                                                    |              | 云企业网  | 未加入云企业网             |              |
| 物理专线接口   | 路由条目 对等连接 1  | 宣告BGP网段 BGP组                                                                                                    | BGP邻居 云企业网授权 |       |                     |              |
|          | AND SET      |                                                                                                    |              |       |                     |              |
| 路由表ID    | 目标网段         | 状态                                                                                                    | 下一跳实例        | 下一跳类型 | 路由类型                | 操作           |
|          |              |                                                                                                    | 没有数据         |       |                     |              |

5. 配置路由条目, 然后单击确定。

| 配置    | 说明                                 |
|-------|------------------------------------|
| 目标网段  | 输入目标网段。                            |
| 下一跳类型 | 选择下一跳类型: · 专有网络:将目标网段的流量转发至选择的VPC。 |
|       | · 物理专线接口:将目标网段的流量转发至选择的物理专线接口。     |
| 下一跳   | 根据下一跳类型,选择接收流量的下一跳实例。              |